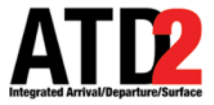

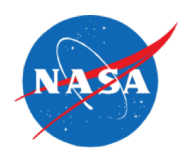

# HOW TO SUBMIT A TOS

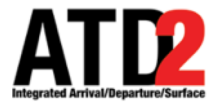

#### **HOW TO SUBMIT A TOS**

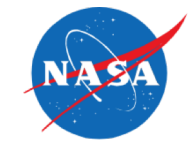

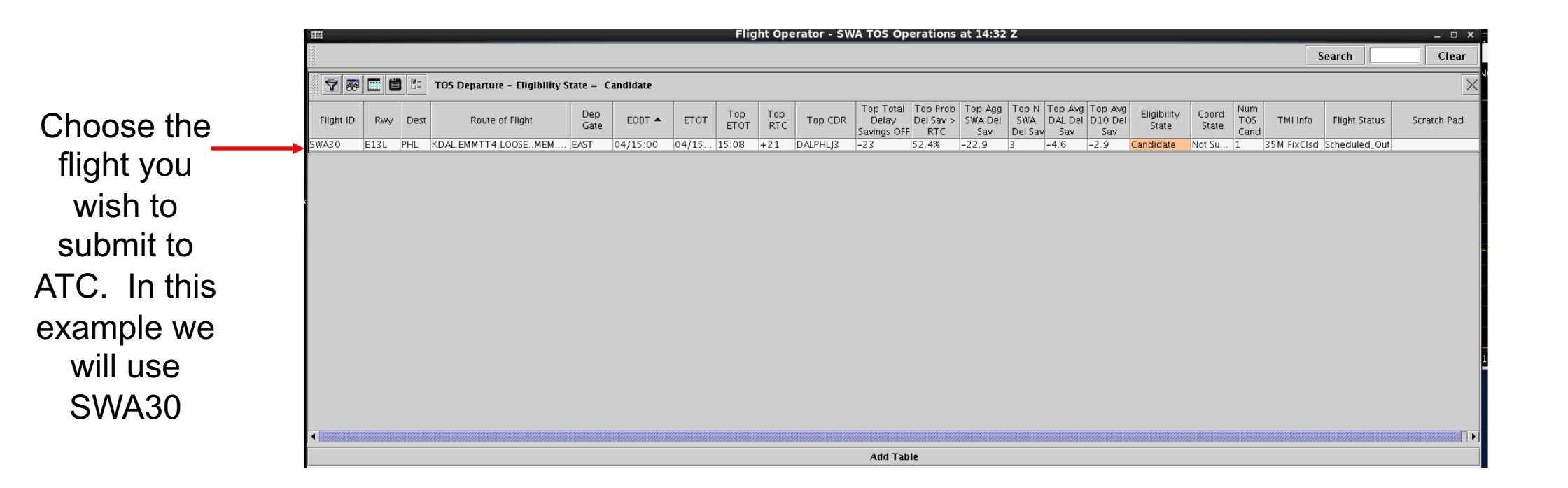

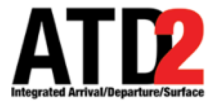

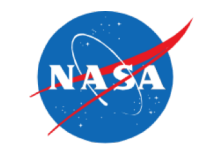

### Directly from the TOS Table

| Right click<br>on the flight<br>you wish to<br>submit and<br>choose the<br>route and<br>submit | Right click<br>on the flight<br>you wish to<br>submit and<br>choose the<br>route and<br>submit                                                                                                    |                                                                                                | Flight Operator - SWA TOS Operations at 14:54 Z                                                                                                    | $\sim$ $\sim$             |
|------------------------------------------------------------------------------------------------|----------------------------------------------------------------------------------------------------|------------------------------------------------------------------------------------------------|----------------------------------------------------------------------------------------------------|---------------------------|
| Right click<br>on the flight<br>you wish to<br>submit and<br>choose the<br>route and<br>submit | Right click<br>on the flight<br>you wish to<br>submit and<br>choose the<br>route and<br>submit       Image: Tos Departure - Coord State = Not Submitted; Eligibility State = Candidate       Image: Tos Departure - Coord State = Not Submitted; Eligibility State = Candidate         Properties       DoLPNSIS       Candidate EOOT = 15:47       DoLPNSIS       Properties       Departure - Eligibility State = Excluded         Properties       Departure - Eligibility State = Excluded       Image: Tos Flight Menu<br>Properties       Departure - Eligibility State = Excluded       Image: Tos Flight Menu<br>Properties       Image: Tos Flight Menu<br>Properties       Departure - Eligibility State = Excluded         Properties       Departure - Eligibility State = Excluded       Image: Tos Flight Menu<br>Properties       Departure - Eligibility State = Excluded       Image: Tos Flight Menu<br>Properties       Properties       Departure - Eligibility State = Excluded       Image: Tos Flight Menu<br>Properties       Image: Tos Flight Menu<br>Properties       Departure - Eligibility State = Excluded       Image: Tos Flight Menu<br>Properties       Image: Tos Flight Menu<br>Properties       Image: Tos Flight Menu<br>Properties       Image: Tos Flight Menu<br>Properties       Image: Tos Flight Menu<br>Properties       Image: Tos Flight Menu<br>Properties       Image: Tos Flight Menu<br>Properties       Image: Tos Flight Menu<br>Properties       Image: Tos Flight Menu<br>Properties       Image: Tos Flight Menu<br>Properties       Image: Tos Flight Menu<br>Properties       Image: Tos Flight Menu<br>Properties       Image: Tos Flight Menu<br>Properties       Image: Tos Flight Menu<br>Prope |                                                                                                | Search                                                                                                    | Clear                     |
|                                                                                                |                                                                                                    | Right click<br>on the flight<br>you wish to<br>submit and<br>choose the<br>route and<br>submit | Submit       Submitted; Eligibility State = Candidate         Fight ID       Rwy Dest       Route of Flight       Cost A       EAST       TOS Flight Meru       DALPNSIN Potential ETOT=15:47 DelaySavings=-79       Reroute Flight       Cost A       EAST       250 ET       ETOT       Flight Status       TMI info       Scratch Pad       Coord State         Flight ID       Route of Flight       Cost A       EAST       EAST       EAST       231/5:40       231/5:40       231/5:40       231/5:40       231/5:40       231/5:40       231/5:40       231/5:40       231/5:40       231/5:40       231/5:40       231/5:40       231/5:40       231/5:40       231/5:40       231/5:40       231/5:40       231/5:40       231/5:40       231/5:40       231/5:40       231/5:40       231/5:40       231/5:40       231/5:40       231/5:40       231/5:40       231/5:40       231/5:40       231/5:40       231/5:40       231/5:40       231/5:40       231/5:40       231/5:40       231/5:40       231/5:40       231/5:40       231/5:40       231/5:40       231/5:40       231/5:40       231/5:40       231/5:40       231/5:40       231/5:40       231/5:40       231/5:40       231/5:40       231/5:40       231/5:40       231/5:40       231/5:40       231/5:40       231/5:40       231/5: | Status Scratch Pad<br>Ied |

Add Table

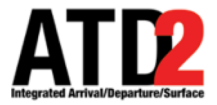

#### **HOW TO SUBMIT A TOS – Option 2**

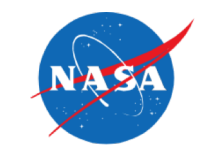

### From the TOS Flight Menu

Right click on the flight you wish to submit and choose the TOS Flight Menu

|                                                    |                                                      |           |                             |             |           |       | 1119        | nic ope    |          | 100 OP                            | eracions                     | ut 14.04                  | ~                       |                           |                           |                      |                |                    |             |            | _ 0            |
|----------------------------------------------------|------------------------------------------------------|-----------|-----------------------------|-------------|-----------|-------|-------------|------------|----------|-----------------------------------|------------------------------|---------------------------|-------------------------|---------------------------|---------------------------|----------------------|----------------|--------------------|-------------|------------|----------------|
|                                                    |                                                      |           |                             |             |           |       |             |            |          |                                   |                              |                           |                         |                           |                           |                      |                |                    | S           | earch      | Clea           |
| 4 📷                                                |                                                      |           | TOS Departure - Eligibility | State = C   | Candidate |       |             |            |          |                                   |                              |                           |                         |                           |                           |                      |                |                    |             |            |                |
| Flight ID                                          | Rwy                                                  | Dest      | Route of Flight             | Dep<br>Gate | EOBT 🔺    | ETOT  | Top<br>ETOT | Top<br>RTC | Top CDR  | Top Total<br>Delay<br>Savings OFF | Top Prob<br>Del Sav ><br>RTC | Top Agg<br>SWA Del<br>Sav | Top N<br>SWA<br>Del Sav | Top Avg<br>DAL Del<br>Sav | Top Avg<br>D10 Del<br>Sav | Eligibility<br>State | Coord<br>State | Num<br>TOS<br>Cand | TMI Info    | Flight Sta | tus Scratch Pa |
| W 20                                               | E101                                                 | nu l      | KDALEMMTT4.LOOSEMEM         | EAST        | 04/14:53  | 04/15 | 15:02       | +21        | DALPHLJ3 | -29                               | 66.4%                        | -29.0                     | 3                       | -5.8                      | -3.0                      | Candidate            | Not Su         | 2                  | 35M FixClsd | Scheduled, | Out            |
| Submit<br>TOS Fii<br>Scratch<br>Exclude<br>Propert | t<br>ight Me<br>n Pad<br>e from <sup>-</sup><br>ties | nu<br>ros |                             |             |           |       |             |            |          |                                   |                              |                           |                         |                           |                           |                      |                |                    |             |            |                |
|                                                    |                                                      |           |                             |             |           |       |             |            |          | Add Tak                           |                              |                           |                         |                           |                           |                      |                |                    |             |            |                |
|                                                    |                                                      |           |                             |             |           |       |             |            |          | Add Tab                           | ne                           |                           |                         |                           |                           |                      |                |                    |             |            |                |

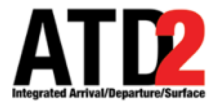

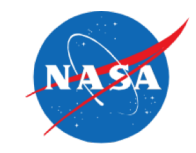

## The TOS Flight Menu

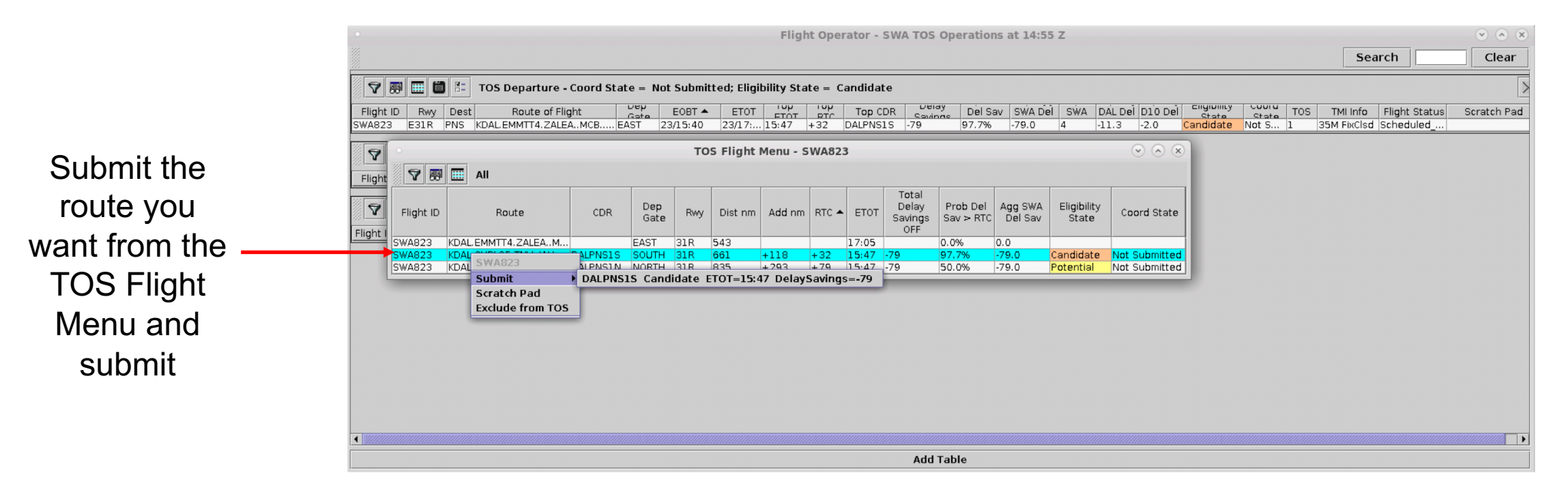

The TOS Flight Menu gives you more info on the available CDRs for a specific flight. The TOS Table only gives you info on one CDR, the top CDR.

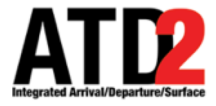

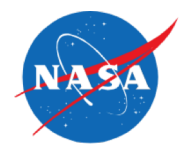

If plans change and you wish to un submit, right click on the undo submit and it will remove the request. The undo submit will only be available <u>before</u> ATC approves the reroute.

| Flight Operator - SWA TOS Operations at 14:58 Z                                                                                 |                       | $\odot$                                 |
|----------------------------------------------------------------------------------------------------|-----------------------|-----------------------------------------|
|                                                                                                    | Search                | Clear                                   |
| 🝸 醥 🧰 👫 TOS Departure - Coord State = Not Submitted; Eligibility State = Candidate                                              |                       |                                         |
| Flight ID Rwy Dest Route of Flight Dep EOBT A ETOT TOP TOP CDR Swings Del Sav SWA Del SWA DAL Del D10 Del Chylinity Cool TOS TN | II Info Flight Status | Scratch Pa                              |
| TOS Departure - Coord State = FO Submitted                                                                                      |                       |                                         |
| Flight ID Rwy Dest Route of Flight Gate EOBT EOBT ETOT Flight Status TMI Info Scratch Pad Coord State                           |                       |                                         |
|                                                                                                    |                       |                                         |
| Undo Submit  DALPNSIN Potential ETOT=15:47 DelaySavings=-79                                                                     |                       |                                         |
| Scratch Pad                                                                                                    |                       |                                         |
| Properties                                                                                                    |                       |                                         |
|                                                                                                    |                       |                                         |
|                                                                                                    |                       |                                         |
|                                                                                                    |                       |                                         |
|                                                                                                    |                       |                                         |
|                                                                                                    |                       |                                         |
|                                                                                                    |                       | 222222222222222222222222222222222222222 |
|                                                                                                    |                       |                                         |

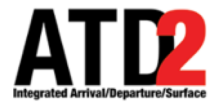

#### **ATC APPROVAL NOTIFICATIONS**

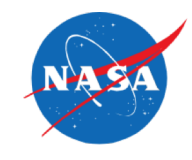

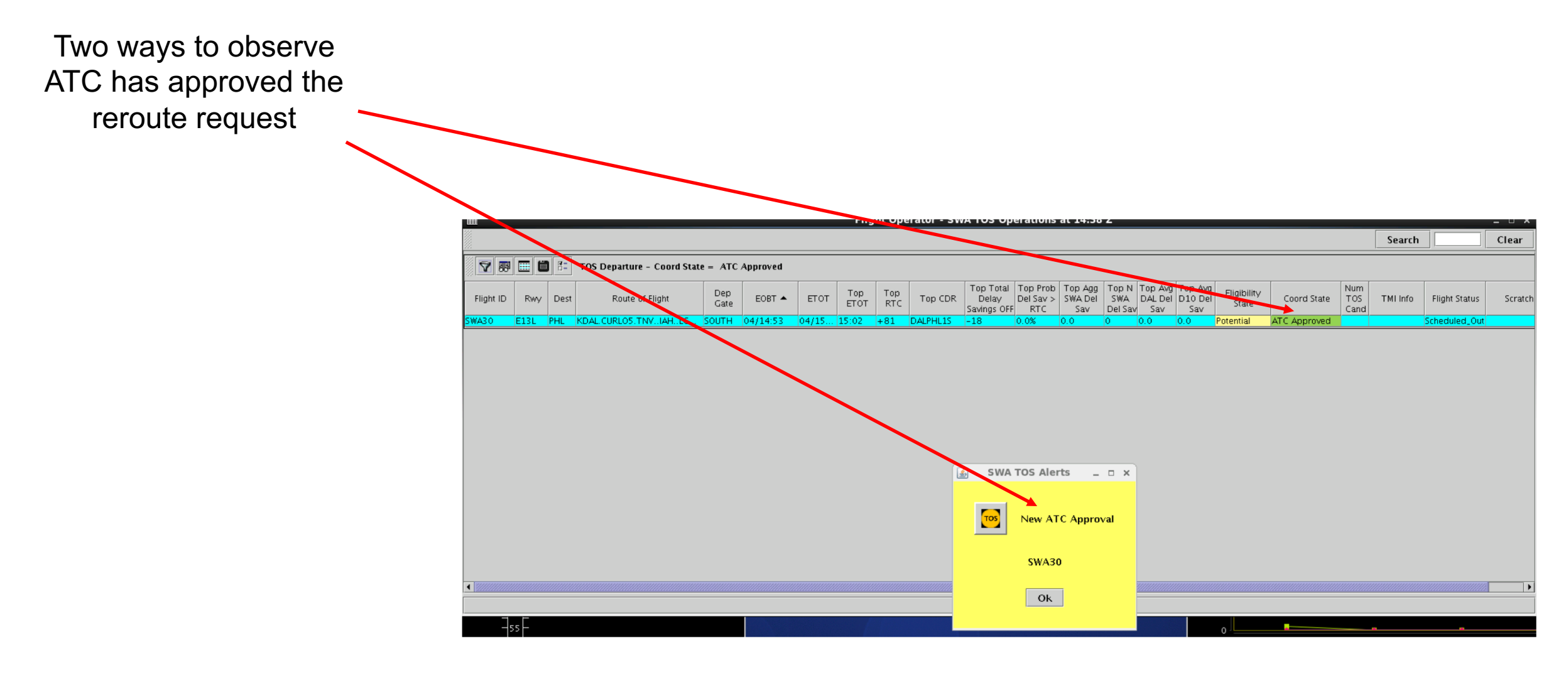